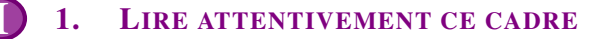

On trouve énormément de données sur l'internet :

- Une partie de ces données est **publique** c'est-à-dire qu'elle est accessible librement. Par exemple le site https://www.data.gouv.fr regroupe des données librement consultables et téléchargeables sur de nombreux domaines (agriculture, santé, territoires, économie, emploi,...)
- Une partie de ces données est **privée** c'est-à-dire qu'elle n'est théoriquement pas accessible. Par exemple, les données bancaires ou militaires sont des données sensibles. Elles sont privées et sécurisées.

## PARTIE 1: EXEMPLE D'ÉTUDE DE DONNÉES PUBLIQUES À L'AIDE D'UN TABLEUR

Le but de cette partie est d'étudier un fichier de données publiques présent sur https://www.data.gouv.fr afin d'en extraire des informations.

Mise en garde : Bien noter les réponses numériques au fur et à mesure, elles seront demandées en fin de travail.

- 1. Récupération et ouverture du fichier :
  - a) Lancer un navigateur et se rendre sur le site https://www.data.gouv.fr
  - b) Rechercher "films" dans le champ de recherche.
  - c) Télécharger le fichier "films ayant réalisés plus d'un million d'entrées" au format .xlsx
  - d) Double-cliquer sur ce fichier afin de l'ouvrir avec le tableur Excel.

#### **Remarque :**

Le format **.xlsx** est une extension de nom de ficher Office Open XML créée par Microsoft. Ce format étant **propriétaire**, nous essayerons à l'avenir, de ne pas l'utiliser au profit de formats **libres** comme par exemple **.csv** 

- 2. Analyse sommaire du fichier :
  - a) Noter ici, le titre du film ayant fait le plus d'entrée en 2020.
  - b) Noter ici, le titre du film français ayant fait le plus d'entrée en 2020. .....
  - c) Noter ici, le titre du film ayant fait le plus d'entrée en 2019.
  - d) Noter ici, le titre du film français ayant fait le plus d'entrée en 2019. ...
- 3. Analyse approfondie du fichier sur une année donnée.
  - a) Se placer sur l'année 2014.
  - b) Cliquer sur la gauche de la ligne 7 afin de la sélectionner entièrement.
  - c) Aller sur l'onglet données puis choisir filtrer.
  - d) Filtrer par nationalité et cocher uniquement la case FRANCE.
  - e) Noter ici, combien de films français ont fait plus d'un million d'entrées en 2014? .....
  - f) Se placer dans la cellule E65 et saisir la formule

**= SOUS.TOTAL(9;E8:E59)** afin de calculer le nombre d'entrées que cumulent les 20 films français pour l'année 2014.

g) Par un travail analogue, déterminer le nombre total d'entrées qu'ont réalisé les films US pour l'année 2014.

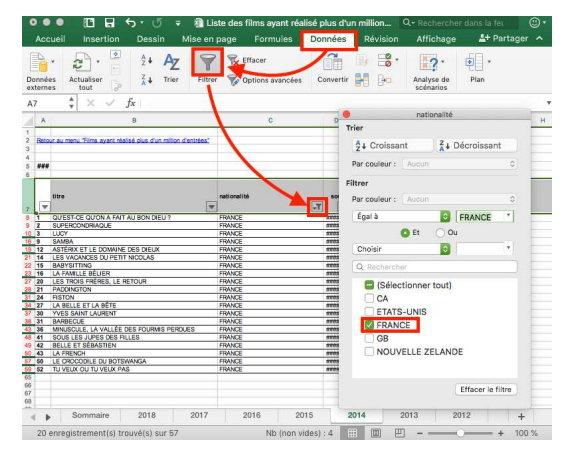

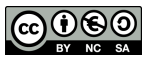

## PARTIE 2: ÉTUDE D'UN FICHER DE DONNÉES AU FORMAT CSV

- 1. *Récupération et ouverture du fichier* :
  - a) Aller sur le site http://entraide-ella.fr et y récupérer le fichier de données films\_2010\_2020.csv
  - b) Faire un  $\underline{\wedge}$  clic droit  $\underline{\wedge}$  sur ce fichier et l'ouvrir avec **LibreOffice**.
  - c) À l'ouverture cocher <u>A</u>uniquement le point-virgule <u>A</u> pour option de séparateur.
- 2. Analyse sommaire du fichier :
  - a) Noter ici le film titre du film ayant fait le plus d'entrée sur toute la période. .....
  - b) Noter ici le nombre de films ayant fait plus de dix millions d'entrées. .....
- 3. Création d'un filtre sur les données :
  - a) Comme à la partie précédente, surligner l'intégralité de la ligne 5 :
  - b) Aller sur l'onglet **données** puis choisir **autofiltre**.

#### 4. Analyse de certains filtres :

- a) À l'aide d'un filtre sur les entrées déterminer le film ayant fait le plus d'entrées.
- b) Filtrer les films afin de n'afficher que les films français. Pour cela :
  - Sélectionner la cellule nationalité.
  - Choisir Filtre Standard .

| • | ruis faile utilisei | nationalité  | contient  | fr     | Î |
|---|---------------------|--------------|-----------|--------|---|
| _ | Duis faire utiliser | Nom du champ | condition | valeur | Ī |

5. a) Commencer par lire la documentation de l'instruction **SOUS.TOTAL** en saisissant "sous.total avec libreoffice" dans le moteur de recherche d'un navigateur internet.

- b) Déterminer le film qui a réalisé le plus d'entrées : ...
- c) Déterminer le nombre d'entrées de ce film : .....
- d) À l'aide d'un autre sous total bien choisi, calculer combien de films français ont réalisé plus de 10 millions d'entrées .....

### PARTIE 3: CRÉATION D'UNE PAGE WEB RÉSUMANT L'ANALYSE PRÉCÉDENTE

Créer une page web constituée des fichiers cinema.html et decocinema.css et qui ressemble à ceci :

# Les entrées au cinéma entre 2010 et 2020

## Étude réalisée par : Prénom et Nom

## Lycée Ella Fitzgerald

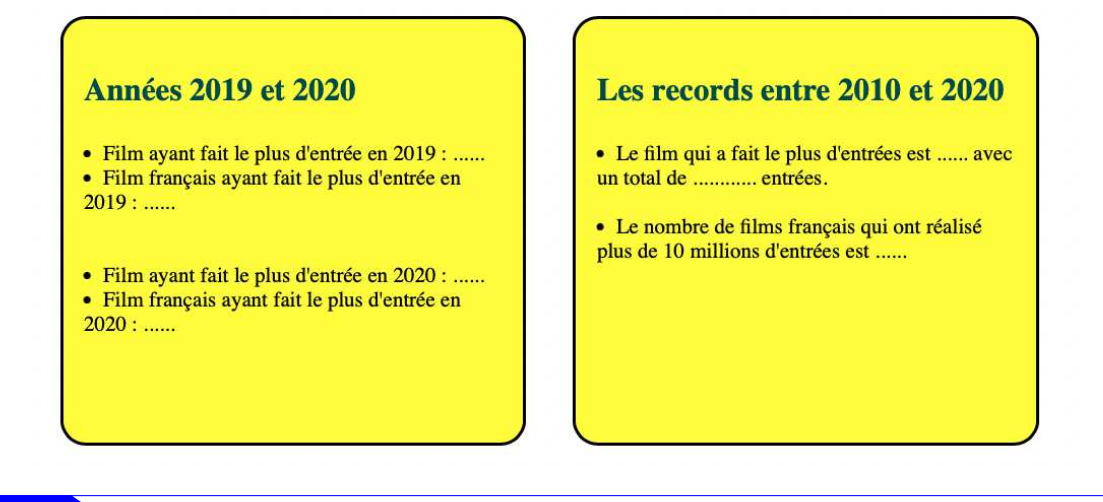

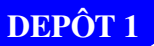

cinema.html et decocinema.css sur http://entraide-ella.fr

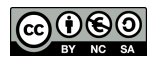

Titre - Nationalité - Sorties - Entrée.

afin de filtrer les films français.